# CentreCOM® **3726**

# バージョンアップ手順書

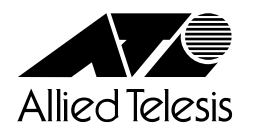

# はじめに

CentreCOM 3726 をご利用いただき、誠にありがとうございます。

本書は、CentreCOM 3726 に新しいバージョンのソフトウェアをダウンロードする方法 について説明しています。

ソフトウェアのダウンロード方法は、TFTPを使用する方法と、XModemを使用する方法の2種類です。

TFTP はネットワーク上のシステムに短時間でファイル転送を行うことができます。 XModemは、コンソールからローカル(RS-232経由)で、ソフトウェアにアクセスしてい る場合に、メニューを使用して簡単にダウンロードすることができます。

本書をよくお読みのうえ、正しくご使用ください。また、CentreCOM 3726付属のマニュ アルもあわせてご覧ください。

マニュアルバージョン

1998年 8月 Ver 1.0 pl 0 初版

#### ご注意

本書の中に含まれる情報は、当社(アライドテレシス株式会社)の所有するものであり、 当社の同意なしに、全体または一部をコピーまたは転載しないでください。 当社は、予告無く本書の全体または一部を修正・改訂することがあります。 また、改良のため製品の仕様を予告無く変更することがあります。

Copyright アライドテレシス株式会社 1998

#### 商標について

CentreCOMは、アライドテレシス株式会社の登録商標です。 本マニュアルの中に掲載されているソフトウェアまたは周辺機器の名称は、 各メーカーの商標または登録商標です。

#### 電波障害自主規制について

この装置は、情報処理装置等電波障害自主規制協議会(VCCI)の基準 に基づくクラスA情報技術装置です。この装置を家庭環境で使用すると電波 妨害を引き起こすことがあります。この場合には使用者が適切な対策を講ず るよう要求されることがあります。

# 1 TFTP を使用したダウンロード方法

TCP/IPネットワークのシステム間では、TFTPを使用するとソフトウェアを短時間でダウンロードすることができます。

ここでは、TFTPアプリケーションを使用して、ローカルホスト(PCまたはワークステー ション)からリモートホスト(CentreCOM 3726)へイメージファイルをコピー(Put)する 方法を説明します。

#### 用意するもの

- ・ ダウンロードするイメージファイル
- ・ TFTP アプリケーションが実行できる PC またはワークステーション
- · CentreCOM 3726本体

#### ダウンロード手順

- 1. ローカルホスト(PCまたはワークステーション)およびCentreCOM 3726に、IPア ドレスが設定されていることを確認します。
- 2. ローカルホストと CentreCOM 3726 が、ネットワーク上で通信可能な状態にある ことを確認します。
- 3. ローカルホストの TFTP クライアントから「put」を実行します。

TFTPアプリケーションのプラットフォームは、GUIを持ったものや、コマンド入 力が必要なものなどさまざまです。TFTPアプリケーションの使用方法については、 Memo マニュアルなどをお読みください。

一般的なコマンドラインは次のようになります。

tftp <direction> <local\_file> <host> <remote\_file> <mode>

| 9 °                                                                                                    |
|----------------------------------------------------------------------------------------------------|
| 名を指定します。                                                                                                    |
| entreCOM 3726 )の IP アドレスを指定します。                                                                                                    |
| 26 に設定されているダウンロードパスワード                                                                                                    |
| vord )を指定します。                                                                                                    |
| フードのデフォルトは「ATS20」です。                                                                                                    |
| ョンマニュアル 2-26 ページ「IP パラメータ」                                                                                                    |
| ド(octet、image など)を指定します。                                                                                                    |
| entreCOM 3726 )の IP アドレスを指定しま<br>26 に設定されているダウンロードパスワ<br>vord )を指定します。<br>フードのデフォルトは「ATS20」です。<br>ョンマニュアル 2-26 ページ「IP パラメー<br>ド( octet、image など )を指定します。 |

### TFTP **を使用したダウンロード方法**

1

ファイル転送が正常に終了すると、画面上には次のように表示されます。
 このとき、リセット(本体前面のリセットボタンを押す/電源ケーブルを抜く)を行わないください。

約1分後、CentreCOM 3726 は自動的にリセットします。

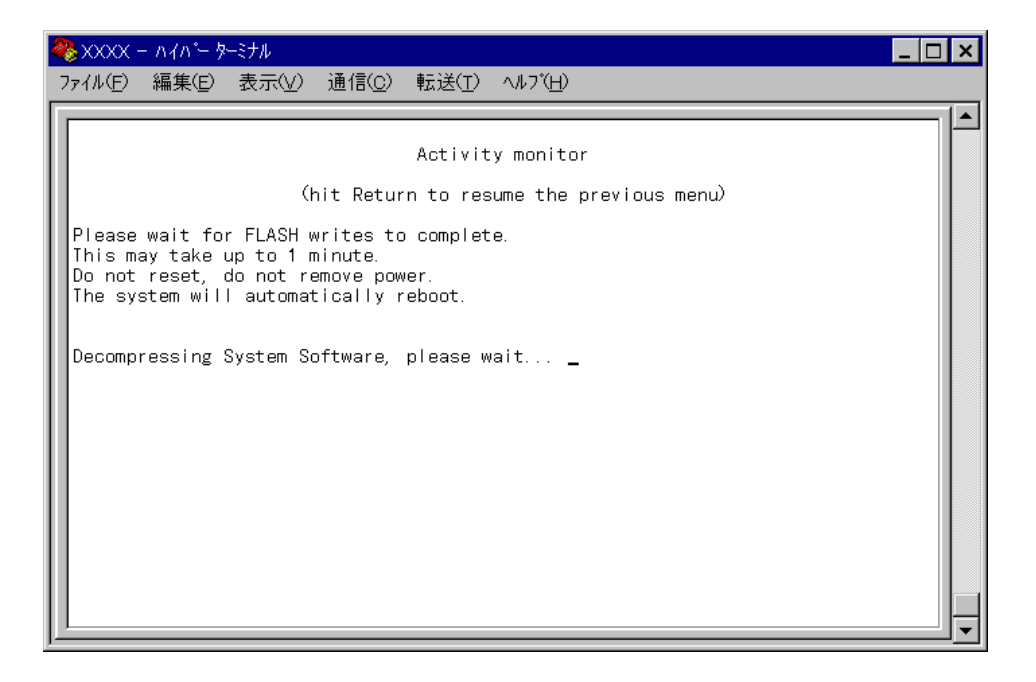

- 5. 本体がリセットされ、セルフテストの経過が画面に表示されます。 画面上に「(press RETURN once or twice to enter Main Menu)」と表示された ら、回キーを1、2回押します。
- 6. メインメニューが表示されます。
- 7. 以上で、ダウンロード作業が終了しました。
   System administrationメニューからDiagnosticsメニューオプションを選択すると、
   ソフトウェアバージョンを確認することができます。
  - ▶ オペレーションマニュアル 2-38 ページ「システム診断」

# 2 X Modem を使用したダウンロード方法

コンソールからローカル(RS-232 経由)で、ソフトウェアにアクセスしている場合、 「XModem software update to this system」メニューオプションを使用して、新しいバー ジョンのソフトウェアを簡単にダウンロードすることができます。 ここでは、ターミナルエミュレーション・ソフトウェアとして Windows 95/NTの「ハイ パーターミナル」を使用している場合のファイル転送方法を説明をします。

#### 用意するもの

- ・ ダウンロードするイメージファイル
- ・ コンソール(Windows 95/NT が動作する PC またはワークステーション)
- ・ CentreCOM 3726本体
- ・ RS-232 ストレートケーブル

#### ダウンロード手順

- コンソールの RS-232 コネクタと CentreCOM 3726 本体前面のターミナルポート を RS-232 ストレートケーブルで接続します。
   バードウェア設置マニュアル 2-6 ページ「コンソールを接続する」
- 2. コンソールおよび CentreCOM 3726 の電源を入れます。
- 3. ハイパーターミナル(Hypertrm.exe)の設定を行います。「オペレーションマニュア ル」を参考にしてください。

## XModem を使用したダウンロード方法

5. System administration メニューから XModem software update to this system メ ニューオプションを選択すると、次のような画面が表示されます。

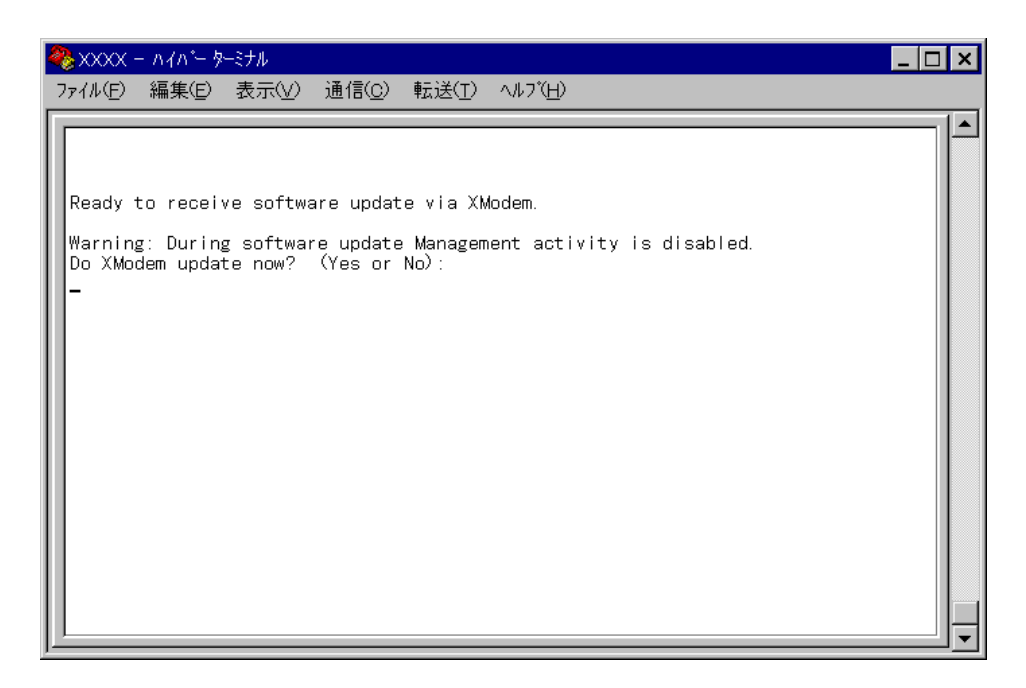

- XModem によるダウンロードを行うかどうかの確認メッセージが表示されます。
   実行する場合は「Y」を入力してください。
- 7. 「Y」を入力すると、次のような画面が表示されて、ダウンロードソフトウェアが起 動します。

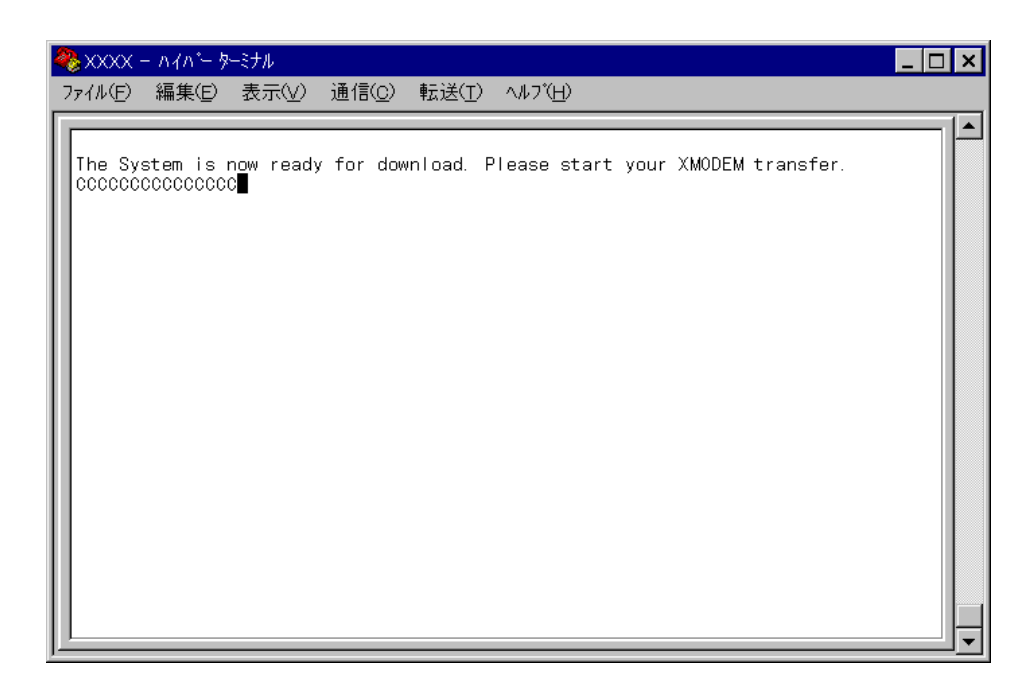

8. [転送]メニューから[ファイルの送信]を選択します。

| 🏶 XXXX - ハイバー ターミナル 📃 🗖 🗙                                        |         |                                                             |       |                  |                |                               |   |  |
|------------------------------------------------------------------|---------|-------------------------------------------------------------|-------|------------------|----------------|-------------------------------|---|--|
| -                                                                | 771N(E) | 編集(E)                                                       | 表示(⊻) | 通信( <u>C</u> )   | 転送( <u>T</u> ) | ∧ルフ <sup>°</sup> ( <u>H</u> ) | _ |  |
| The System is now ready for dow<br>ccccccccccccccccccccccccccccc |         | ファイルの送信(S)<br>ファイルの受信(R)<br>テキストのキャフチャ(C)<br>テキストファイルの送信(T) |       | XMODEM transfer. |                |                               |   |  |
|                                                                  |         |                                                             |       |                  | ₽ャフ℉≀          | rして印刷( <u>P</u> )             |   |  |

9. 「ファイルの送信」ウィンドウが表示されます。 [ファイル名]欄にイメージファイル名を入力して、「プロトコル」欄はプルダウン メニューから「Xmodem」を選択します。

最後に、[送信]ボタンをクリックします。

| 嬲▋ファイルの送信          |                |                 | ? ×            |
|--------------------|----------------|-----------------|----------------|
| フォルダ: A:           |                |                 |                |
| ファイル名( <u>E</u> ): |                |                 |                |
|                    |                |                 | 参照( <u>B</u> ) |
| プロトコル( <u>P</u> ): |                |                 |                |
| Xmodem             |                |                 | •              |
|                    | 送信( <u>S</u> ) | 閉じる( <u>c</u> ) | キャンセル          |

10. [送信]ボタンをクリックすると、次のような画面が表示されて、ファイル転送を開 始します。

| Xmodem ファイル送信 - XXXX |               |                              |  |  |  |
|----------------------|---------------|------------------------------|--|--|--|
| 送信中:                 | A:¥Ats20j.img |                              |  |  |  |
| ለ*ታット :              | 433           | エラー チェック : CRC               |  |  |  |
| 再試行:                 | 0             | 再試行の回数: 0                    |  |  |  |
| 最新のエラー               | •:            |                              |  |  |  |
| 771N :               |               | 54K / 504K                   |  |  |  |
| 経過時間:                | 00:01:19      | 残り: 00:11:08 スループット: 690 cps |  |  |  |
|                      |               | 「キャンセル」 cps/bps( <u>C</u> )  |  |  |  |

# XModem **を使用したダウンロード方法**

- ファイル転送が正常に終了すると、CentreCOM 3726は自動的にリセットします。
   セルフテストが終了して、画面上に「(press RETURN once or twice to enter Main Menu)」と表示されたら、回キーを1、2回押します。
- 6. メインメニューが表示されます。

2

7. 以上で、ダウンロード作業が終了しました。
 System administrationメニューからDiagnosticsメニューオプションを選択すると、
 ソフトウェアバージョンを確認することができます。

 オペレーションマニュアル 2-38 ページ「システム診断」

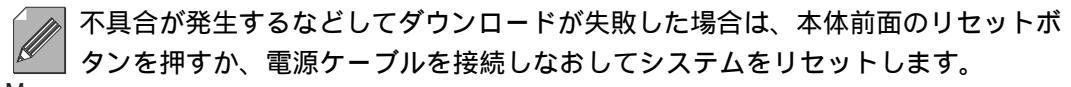

Memo リセットした後に、Extended diagnostics test(拡張システム診断テスト)が実 行される場合があります。その場合は、「B」を入力してB: BOOT System Software オプションを選択して、再度リセットを行います。

▶ オペレーションマニュアル 2-39 ページ「拡張システム診断テスト」

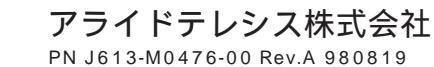